## Manuál použití softwaru pro emulátor FDD mechaniky v 1.31T

pro systémy Windows XP a nižší

## 1.) Vytvořte na pevném disku C:\Temp

(otevřete průzkumníka, zvolte pevný disk **C:\** a zmačkněte pravé tlačítko myši – otevře se Vám nabídka, najeďte ukazatelem myši na nabídku "**NOVÝ**". Po rozbalení se nabídky v dalším okně se přemístěte ukazatelem myši na položku "**SLOŽKA**" a levým tlačítkem jí potvrďte. Po vytvoření nové složky jí přejmenujte na "**Temp**"

|  | Zobrazit                           | +      |    |        |
|--|------------------------------------|--------|----|--------|
|  | Seřadit podle                      | +      |    |        |
|  | Seskupit podle<br>Aktualizovat     | ٠      |    |        |
|  | Vložit                             |        |    |        |
|  | Vložit zástupce<br>Zpět: Odstranit | Ctrl+Z |    |        |
|  | Sdilet s                           | •      |    |        |
|  | Nový                               | •      | 16 | Složka |
|  |                                    |        | -  |        |

 Nainstalujte přiložený software <u>Floppy Emulator 1.31T Win XP.exe</u> jako správce (nic nemusíme, nastavoval, jen se pro klikáme - DALŠÍ)

|              |                                                                                                    | Installing<br>Please wait while USB Manazer Setup is being installed |
|--------------|----------------------------------------------------------------------------------------------------|----------------------------------------------------------------------|
| 1.1 kotosto. | Weicome to the USB Manazer Setup<br>Wizard<br>Prave si instalujete podpurny software pro pipravu USB flash<br>disku, krey budete pouzivat na emulatorech disketovych<br>mechanik. Pomoci tohoto softwaru i pipravite flash disk na<br>maximela 100 oddiu emulaci (patrilon), kdy kazdy oddil muze<br>mit kapacitu 720kB, 1.2MB nebo 1.44MB.<br>Navod v cestine jak software pouzivat je soucasti teto instalace.<br>Naleznete jej v nabidoe Stat - Programy - Emulator - manual, pdf<br>V pripade problemu s instalatorem nabo samotrym softwarem se<br>obratte na technickou pomoc compuny@compuny.cz | Copying File:<br>C\Program Files (x86)\compuny\QHSFDSvc.exe          |
|              | Click 'Next' to continue, or 'Cancel' to exit Setup                                                                                                    |                                                                      |

3.) Otevřete program <u>Batch Manager Tool V1.31T</u> (umístění: **START – PROGRAMY – EMULATOR**)

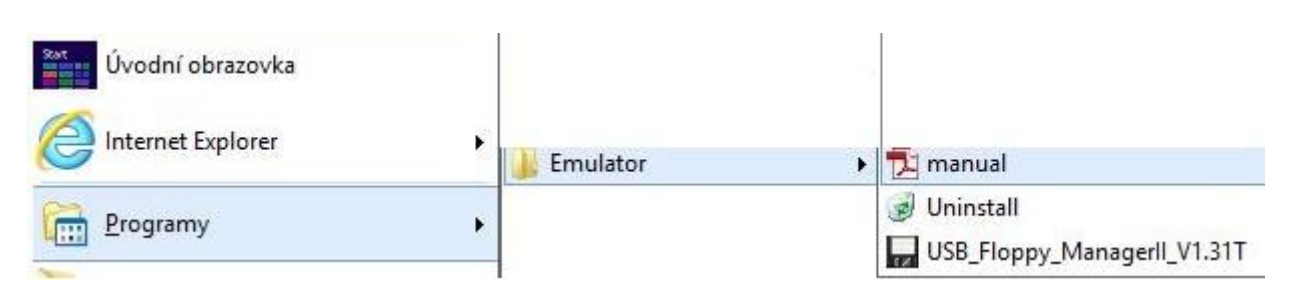

Šíření tohoto návodu je povoleno. Jeho autoři J.Velebný a V.Novotný, <u>www.compuny.cz</u>, 2015, verze z 10.09.2015

4.) Kombinací CTRL+Q otevřete SET (nastavení) a nastavte cestu k adresáři C:\Temp a potvrďte tlačítkem OK

| Set                                                                      | × |  |  |  |  |  |
|--------------------------------------------------------------------------|---|--|--|--|--|--|
| upbad file root directory                                                | ] |  |  |  |  |  |
| C. STORP                                                                 |   |  |  |  |  |  |
| open floppy disk option                                                  |   |  |  |  |  |  |
| The same name file has existed                                           |   |  |  |  |  |  |
| Cover the griginal file     C Automatically rename                       |   |  |  |  |  |  |
| Automatically clear the upload directory before open the floppy disk     |   |  |  |  |  |  |
| ☑ The open floppy cisk has linished, automatically open <u>e</u> xplorer |   |  |  |  |  |  |
| load floppy disk option                                                  | 1 |  |  |  |  |  |
| The load floppy disk has finished, automatically open explorer           |   |  |  |  |  |  |
|                                                                          |   |  |  |  |  |  |

5.) Nyní zasuňte USB Flash disk do portu USB počítače a pustíte USB Flash Drive – Format.

|      |                        | Batch Manage Tool V1.31T - [G:]          |
|------|------------------------|------------------------------------------|
| File | USB Flash Drive Single | Bulk Option                              |
| ₩    | 🖽 Format Ctrl+F        |                                          |
| 8    | 🚯 Refresh 🛛 F5         | Serial number Capability Used Renew time |

V dalším kroku nastavte typ formátu (720kb, 1.2Mb, 1.44Mb) a kolik virtuálních disket se má na USB Flash disk připravit (max. 100). Kliknutím na BEGIN TO FORMAT, zahájíte formátování a přípravu USB Flash disku.

```
(před formátováním se ujistěte, že na USB Flash disku nemáte nějaká důležitá data).
```

O úspěchu či neúspěchu formátování, budete informováni hláškou. Tu potvrďte OK a okno formátování ukončete (křížek v pravém horním rohu)

| Format [G:]                                                              | × | Format [G:] - 38/100                                        | Format [G:] - 100/100 ×                                              |
|--------------------------------------------------------------------------|---|-------------------------------------------------------------|----------------------------------------------------------------------|
| Select format USB Flash Disk<br>G. (3.73G) 2 Kingston DT101II USB Device |   | Select format USB Flash Disk                                | Select format USB Flash Disk                                         |
| format parameter<br>Select floppy format<br>1.44M 0 1.2M 0 720K          |   | format parameter<br>Select floppy format<br>1.44M 1.2M 720K | format param Batch Manage Tool<br>Select flo<br>1.44 Format complete |
| DOS bootable disk<br>Make   DOS 6.22  DOS 7.1                            |   | DOS bootable disk<br>Make   DOS 6.22  DOS 7.1               | DOS bool<br>Mak OK 7.1                                               |
| The number of floppy disk                                                |   | The number of floppy disk 100 v                             | The number of floppy disk 100 v                                      |
| Begin to format                                                          |   |                                                             |                                                                      |

- 6.) Nyní proveďte přenesení obsahu disket na USB Flash disk. K tomu je možno použít dvou variant přenosu.
- a. Pomocí vytvoření image diskety za pomoci přiloženého softwaru <u>Floppy Image</u> (shareware 14 denní zkušební verze !) a následného exportování do vybrané virtuální mechaniky pomocí programu *Batch Manager Tool* viz. obr. níže

| File USB Flash Drive | Single            | Bulk Option |  |  |
|----------------------|-------------------|-------------|--|--|
| G   G ₪   ⊞ ₪<br>G:  | Green Open        |             |  |  |
|                      | Write image file  |             |  |  |
|                      | Export image file |             |  |  |

b. Pomocí programu *Batch Manager Tool*. V pravé části tabulky jsou viditelné jednotlivé virtuální diskety.

| 32                                      |               |            |      | Batch Manage Tool V1.31T | - [G:] |
|-----------------------------------------|---------------|------------|------|--------------------------|--------|
| File USB Flash Drive Single Bulk Option |               |            |      |                          |        |
|                                         |               |            |      |                          |        |
| □ 🛃 My computer                         | Serial number | Capability | Used | Renew time               |        |
|                                         | 000           | 1.39 MB    | 0%   | 2014-01-01 22-14-18      |        |
|                                         | 001           | 1.39 MB    | 0%   | 2014-01-01 22-14-18      |        |
|                                         | 002           | 1.39 MB    | 0%   | 2014-01-01 22-14-18      |        |
|                                         | 003           | 1.39 MB    | 0%   | 2014-01-01 22-14-19      |        |
|                                         | 004           | 1.39 MB    | 0%   | 2014-01-01 22-14-19      |        |
|                                         | 005           | 1.39 MB    | 0%   | 2014-01-01 22-14-19      |        |
|                                         | 006           | 1.39 MB    | 0%   | 2014-01-01 22-14-20      |        |
|                                         | 007           | 1.39 MB    | 0%   | 2014-01-01 22-14-20      |        |
|                                         | 008           | 1.39 MB    | 0%   | 2014-01-01 22-14-21      |        |
|                                         | 009           | 1.39 MB    | 0%   | 2014-01-01 22-14-21      |        |
|                                         | 010           | 1.39 MB    | 0%   | 2014-01-01 22-14-21      |        |
|                                         | 011           | 1.39 MB    | 0%   | 2014-01-01 22-14-21      |        |
|                                         | 012           | 1.39 MB    | 0%   | 2014-01-01 22-14-21      |        |
|                                         | 013           | 1.39 MB    | 0%   | 2014-01-01 22-14-22      |        |
|                                         | 014           | 1.39 MB    | 0%   | 2014-01-01 22-14-22      |        |
|                                         | 015           | 1.39 MB    | 0%   | 2014-01-01 22-14-22      |        |
|                                         | 016           | 1.39 MB    | 0%   | 2014-01-01 22-14-23      |        |
|                                         | 017           | 1.39 MB    | 0%   | 2014-01-01 22-14-23      |        |
|                                         | 018           | 1.39 MB    | 0%   | 2014-01-01 22-14-23      |        |
|                                         | 019           | 1.39 MB    | 0%   | 2014-01-01 22-14-23      |        |
|                                         | 020           | 1.39 MB    | 0%   | 2014-01-01 22-14-24      |        |
|                                         | 021           | 1.39 MB    | 0%   | 2014-01-01 22-14-24      |        |
|                                         | 022           | 1.39 MB    | 0%   | 2014-01-01 22-14-24      |        |
|                                         | 023           | 1.39 MB    | 0%   | 2014-01-01 22-14-24      |        |
|                                         | 024           | 1.39 MB    | 0%   | 2014-01-01 22-14-25      |        |
|                                         | 025           | 1.39 MB    | 0%   | 2014-01-01 22-14-25      |        |
|                                         | 026           | 1.39 MB    | 0%   | 2014-01-01 22-14-25      |        |
|                                         | 027           | 1.39 MB    | 0%   | 2014-01-01 22-14-25      |        |
|                                         | 028           | 1.39 MB    | 0%   | 2014-01-01 22-14-26      |        |
|                                         | 029           | 1.39 MB    | 0%   | 2014-01-01 22-14-26      |        |
|                                         | 030           | 1.39 MB    | 0%   | 2014-01-01 22-14-26      |        |
|                                         | 031           | 1 30 MR    | 0%   | 2014-01-01 22-14-26      |        |

Při dvojkliku na vybranou virtuální disketu se Vám otevře okno průzkumníka v následujícím tvaru **POČÍTAČ –** (v našem případě je Flash disk jako mechanika "**G**", u Vás se může označení lišit) – **FLOPPY012** nebo **C:\Temp\G\FLOPPY012** (v závislosti na použitém systému Windows)

Pokud došlo v postupu k nějaké chybě, otevře se Vám průzkumník do složky "DOKUMENTY". V tomto případě se vraťte k bodu 4. a zkontrolujte, zda jste nastavili správně cestu tj. **C:\Temp**.

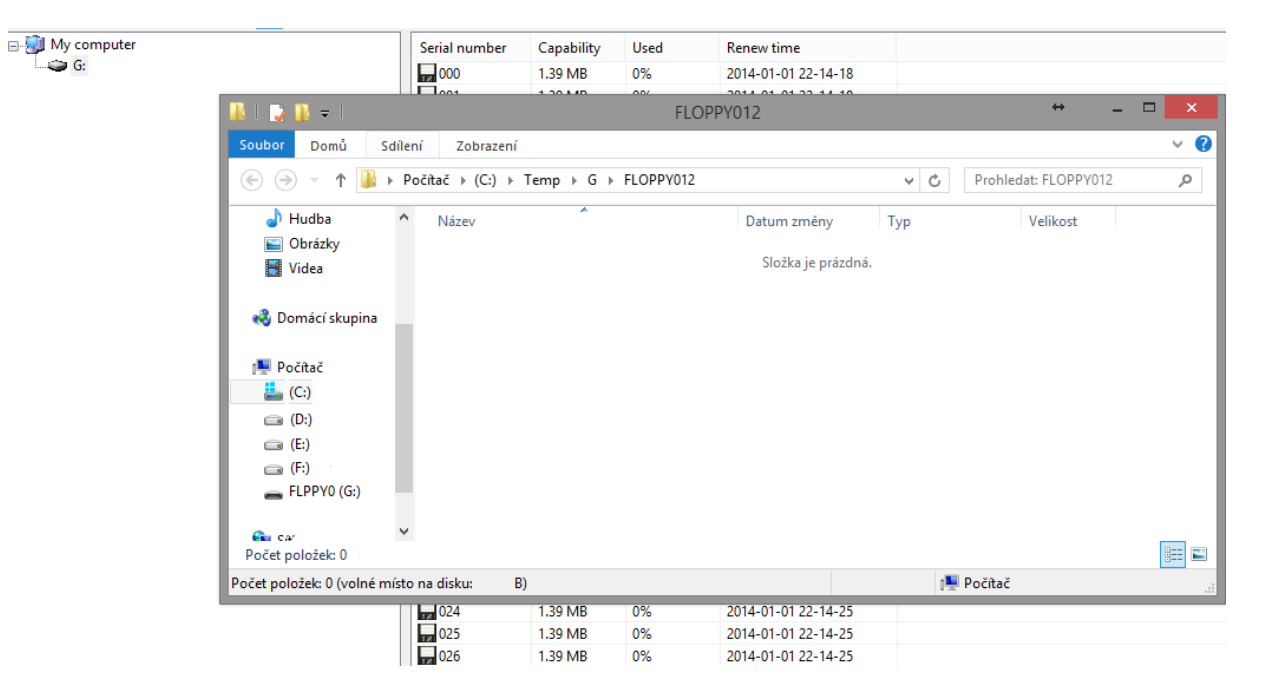

- 7.) V následujícím kroku přeneste do otevřeného průzkumníka požadované soubory a poté průzkumníka uzavřete (křížek v pravém horním rohu)
- 8.) Aby přenesení souboru na požadované virtuální diskety byla dokončeno, je nutné proces ukončit uložením viz. obr.

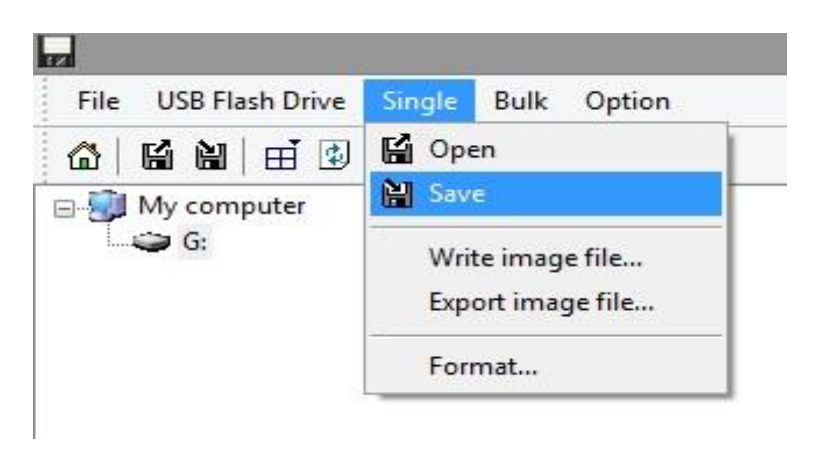

9.) Nyní je USB Flash disk připraven k použití v USB emulátoru floppy mechaniky

V případě, že máte se zprovozněním emulátoru problém, neváhejte nás kontaktovat na telefonu 00420 777 55 00 55, kde Vám poskytneme maximální podporu. Veškerý software a manulály jsou stažitelné na stránkách podpory emulátorů <u>www.disketovka.cz</u>, pod příslušným typem emulátorů.